## Farbe des Startmenüs ändern

Ändern Sie die Farbe in Windows 10, wirkt sich das sowohl auf das Startmenü, als auch auf die Taskleiste und Fenster aus. Wir zeigen Ihnen, wie Sie das Farbschema wechseln.

## Startmenü-Farbe ändern

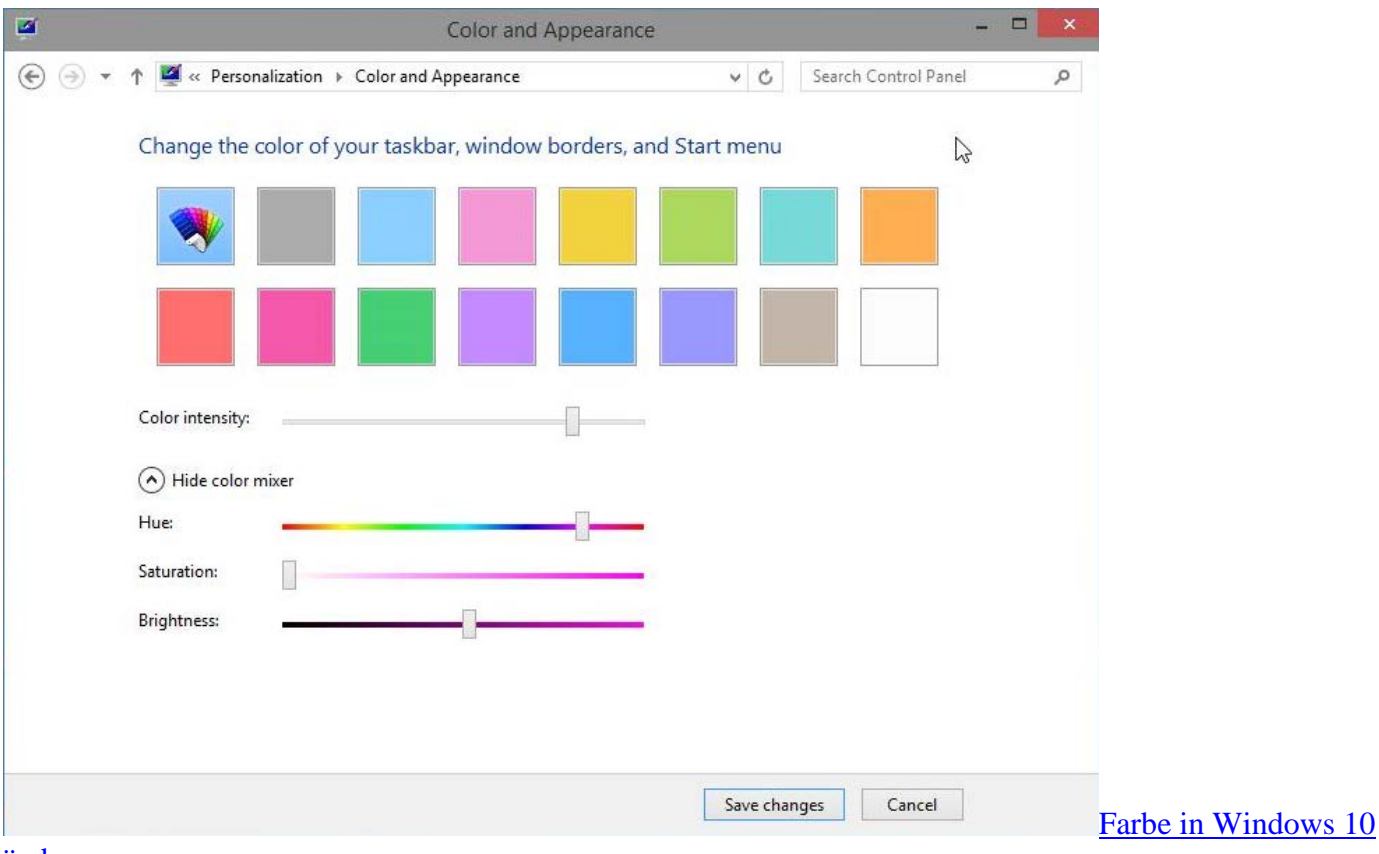

## <u>ändern</u>

- Klicken Sie mit der rechten Maustaste auf eine freie Fläche auf dem Desktop und wählen Sie die Option "Anpassen".
- Wählen Sie unten die Kategorie "Farbe" aus, können Sie eine gewünschte Farbe auswählen.
- Weiter unten lassen sich zusätzlich Intensität, Farbton, Helligkeit und Sättigung anpassen.
- Über den Button "Änderungen speichern", werden Ihre Einstellungen übernommen.